# USB マイクロスコープ M2

## ドライバ/アプリケーションインストールマニュアル

Windows XP

2007年5月改訂

スカラ株式会社

| 1. USB マイクロスコープ M2 用ドライバソフトのインストール | • | • | • | • | • | 1 |
|------------------------------------|---|---|---|---|---|---|
|                                    |   |   |   |   |   |   |

2.アプリケーションソフト[USB Shot]のインストール ・・・・ 5

#### 1. USB マイクロスコープ M2 用ドライバソフトのインストール[WindowsXP]

お手持ちのコンピュータのシステムインストール状況によっては、OS の CD-ROM を挿入するよう、イン ストーラーが要求する場合がありますので、事前にご用意ください。 はじめにドライバのインストールを行います。

コンピュータ本体の USB ポートに、USB マイクロスコ ープのコネクタを差し込みます。

画面に"新しいハードウエアの検索ウィザード"が表示されます。

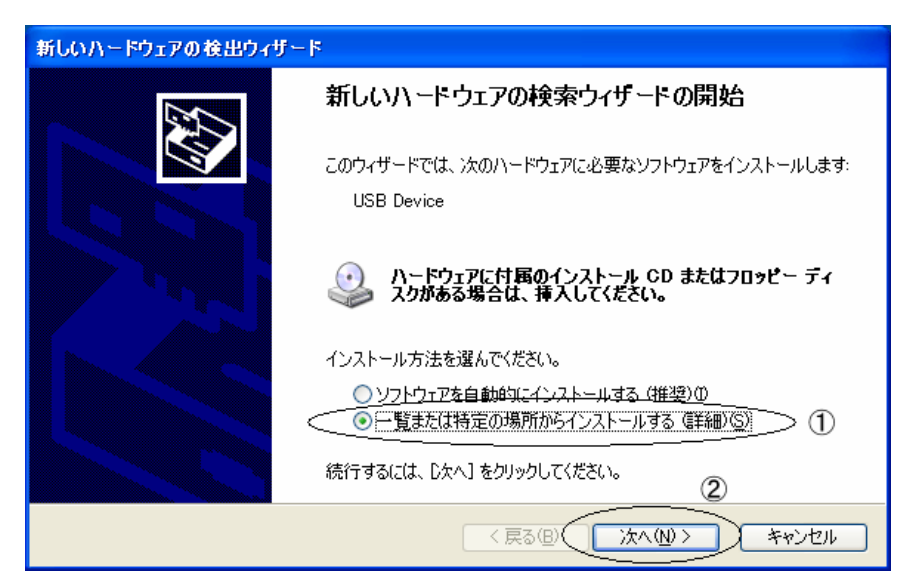

上記画面表示された時は**ソフトウエアを自動的にインストールする(推奨)**となっていますので、

一覧または特定の場所からインストールする(詳細)(①部分)を選択し、次へ(N)ボタン(②部分)を押 します。

| 新しいハードウェアの検出ウィザード                                                                                                    |
|----------------------------------------------------------------------------------------------------|
| 検索とインストールのオブションを選んでください。                                                                                                    |
| <ul> <li>● 次の場所で最適のドライバを検索する(5)</li> <li>下のチェック ボックスを使って、リムーバブル メディアやローカル パスから検索できます。検索された最適のドラ<br/>イバがインストールされます。</li> <li>□ リムーバブル メディア (フロッピー、CD-ROM など) を検索(M)</li> <li>● 次の場所を含める(0):</li> <li>E¥Driver</li> <li>● 検索しないで、インストールするドライバを選択する(0)</li> <li>一覧からドライバを選択する(には、このオブションを選びます。選択されたドライバは、ハードウェアに最適のもの<br/>とは限りません。</li> </ul> |
| (戻る(B) 次へ(W) > キャンセル                                                                                                    |

上記画面が表示されますので、参照ボタンを押します。

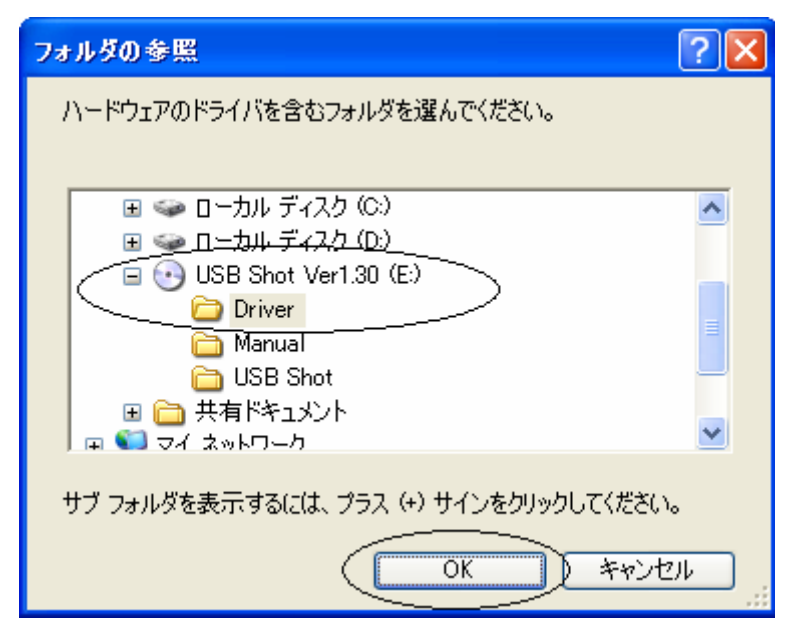

ドライバがある場所を指定します。この場合、CD-ROMの中のDriverフォルダを選択しています。 選択後、OKボタンを押します。

| 新しいハードウェアの検出ウィザード                                                                                                    |
|----------------------------------------------------------------------------------------------------|
| 検索とインストールのオブションを選んでください。                                                                                                    |
| <ul> <li>◆ 次の場所で最適のドライバを検索する(S)<br/>下のチェック ボックスを使って、リムーバブル メディアやローカル パスから検索できます。検索された最適のドラ<br/>イバがインストールされます。</li> <li>□ リムーバブル メディア (フロッピー、CD-ROM など) を検索(M)</li> <li>✓ 次の場所を含める(Q):</li> </ul> |
| E¥Driver ● 参照(R) ● 検索しないで、インストールするドライバを選択する(D) - ・ 暫からドライバを選択するには、このオプションを選びます。選択されたドライバは、ハードウェアに最適のもの とは限りません。                                                                                  |
| 〈戻る(四) (次へ(11)) キャンセル                                                                                                    |

上記画面が表示されますので、**次へ(N)**ボタンを押します。

| ለተドウェ    | アのインストール                                                                                                    |
|----------|----------------------------------------------------------------------------------------------------|
| <u>.</u> | このハードウェア:<br>Scalar USB Shot<br>を使用するためにインストールしようとしているソフトウェアは、Windows XP との<br>互換性を検証する Windows ロゴ テストに合格していません。<br><u>このテストが重要である理由</u> )<br>インストールを続行した場合、システムの動作が損なわれたり、システム<br>が不安定になるなど、重大な障害を引き起こす要因となる可能性があり<br>ます。今すぐインストールを中断し、Windows ロゴ テストに合格したソフ<br>トウェアが入手可能かどうか、ハードウェア ペンダーに確認されることを、<br>Microsoft は強くお勧めします。 |
|          | 続行(©) インストールの停止(S)                                                                                                    |

上記メッセージが表示されますので、**続行(C)**ボタンを押します。

ボタンを押しますと、ドライバのインストールが開始されます。

インストール実行時画面

| 新しいハードウェ       | アの検出ウィザード                               |
|----------------|-----------------------------------------|
| <b>ソフトウェアを</b> | インストールしています。お待ちください                     |
| <i>3</i>       | Scalar USB Shot                         |
|                | pccamp.dll<br>コピー先: C:¥WINDOWS¥System32 |
|                | < 戻る(B) 次へ(N) > キャンセル                   |

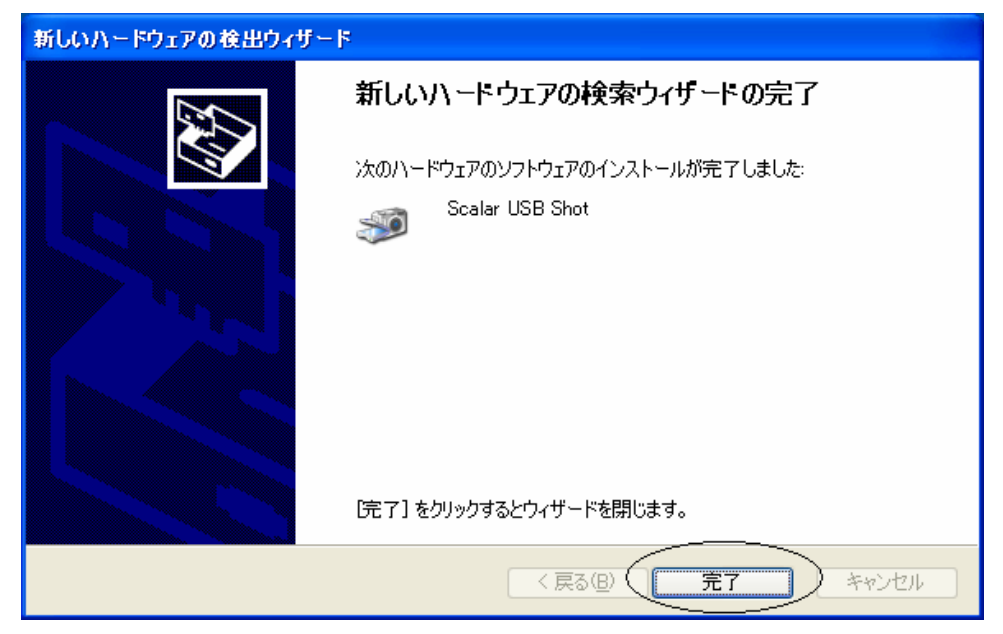

インストールが完了しますと、上記画面が表示されますので**完了**ボタンを押します。 以上でドライバのインストールは完了となります。

### 2. アプリケーションソフト[USB Shot]のインストール

次にアプリケーションのインストールを説明します。

USB マイクロスコープに付属の CD-ROM (ドライバのインストール CD-ROM と同じものです。)を CD-ROM ドライブに挿入してください。

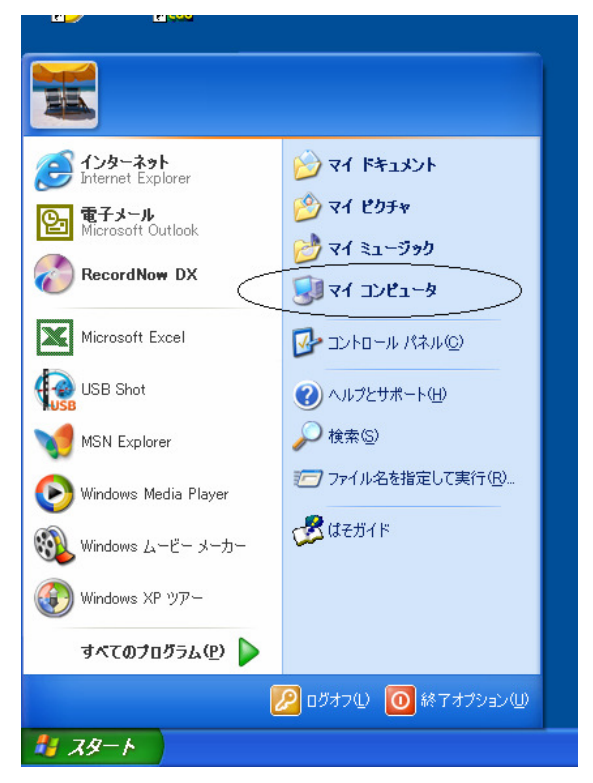

スタートボタンを押し、メニューの中からマイ コンピュータを選択します。

マイコンピュータをダブルクリックしますと,以下のウィンドウが表示されます。

ドライバファイルが入っている CD-ROM を P C に挿入し、USB Shot Ver1.31(E)をクリックします。

注)ここでは、ドライバファイルが CD-ROM に用意されているものとして説明しています。

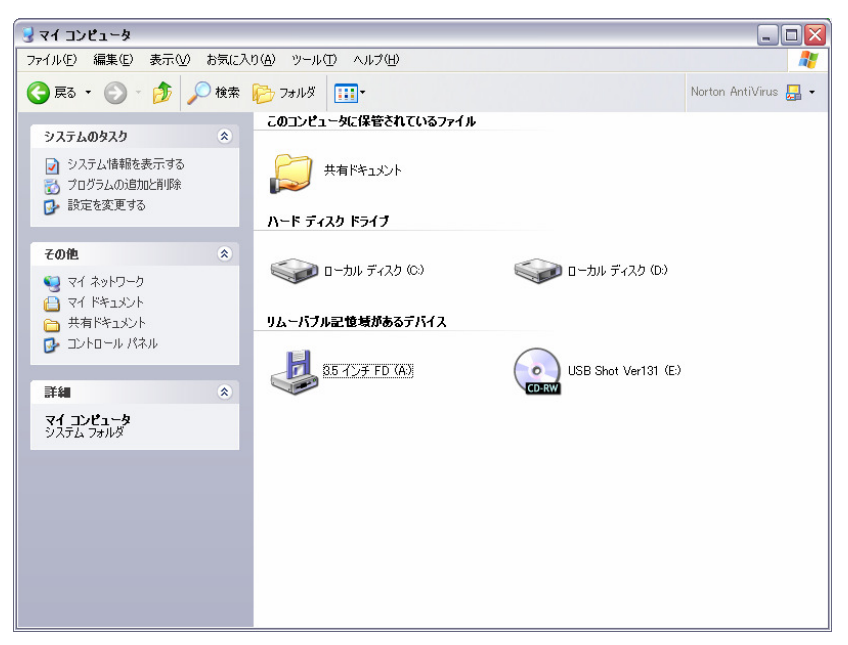

アプリケーションの入っているフォルダーUSB ShotVer 1.31 をクリックします

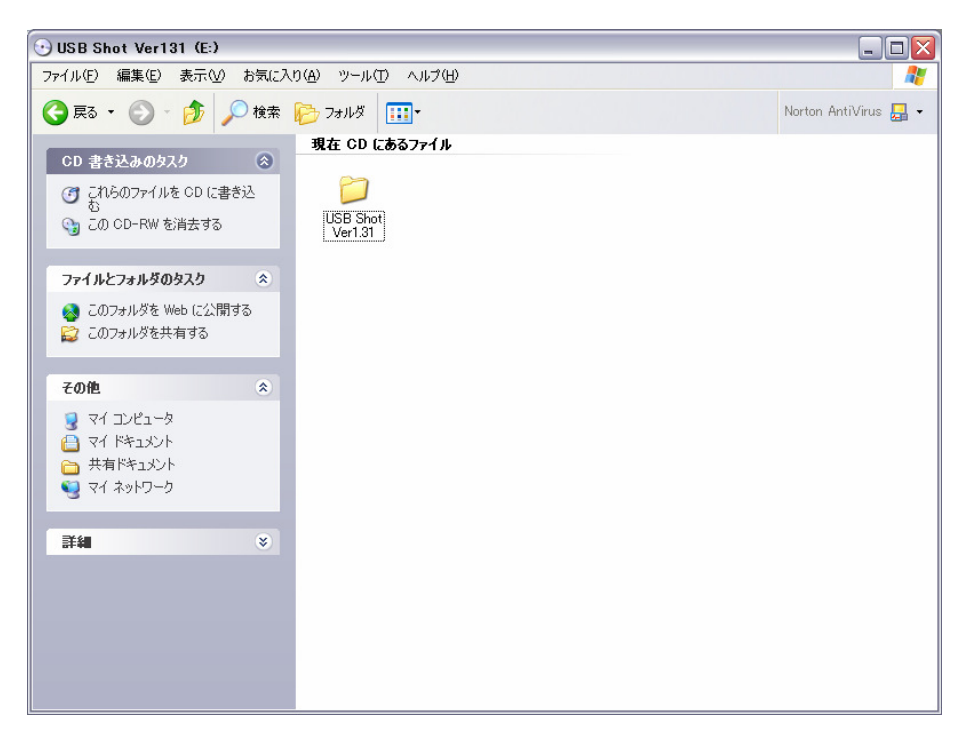

| 🗅 USB Shot Ver1.31                                                                                           |                                     |                      |
|----------------------------------------------------------------------------------------------------|-------------------------------------|----------------------|
| ファイル(E) 編集(E) 表示(V) お気に入り(A)                                                                                 | ツール① ヘルプ(出)                         |                      |
| 🚱 戻る 🔹 🕥 - 🏂 🔎 検索 陵                                                                                          | フォルダ 🛄 -                            | Norton AntiVirus 🗾 👻 |
| CD 書き込みのタスク     CD 書き込みのクスク     CD こののファイルを CD に書き込     Cの CD-RW を消去する     Cの CD-RW を消去する     Trイルとフォルダのタスク  | 在 CD にあるファイル<br>Windows_E Windows_J |                      |
| その他     ※       ・・     USB Shot Ver131 (E)       ・・     マイドキュメント       ・・     ナ有ドキュメント       ・・     マイネットワーク |                                     |                      |
| <b>≇#</b> (>)                                                                                                |                                     |                      |

次に"Windows\_J"というフォルダをダブルクリックします。

| 🔁 Windows_J                                                                                                   |                      |
|----------------------------------------------------------------------------------------------------|----------------------|
| ファイル(E) 編集(E) 表示(V) お気に入り(A) ツール(T) ヘルプ(H)                                                                    | A.                   |
| 🕝 戻る 🔹 🕥 - 🎓 🎾 検索 🍋 フォルダ 💷・                                                                                   | Norton AntiVirus 📙 🕶 |
| 現在 CD にあるファイル                                                                                                 |                      |
| CD 書きとあの5人り (本)<br>で これらのファイルを CD に書き込<br>む<br>この CD-RW を消去する<br>Driver Manual USB Shot dxwebsetup Installexe |                      |
| ファイルとフォルダのタスク 🔹                                                                                               |                      |
| 新しいフォルダを作成する<br>る このフォルダを Web に公開する                                                                           |                      |
| その他 🔹                                                                                                    |                      |
| <ul> <li>USB Shot Ver1.31</li> <li>マイドキュメント</li> <li>共有ドキュメント</li> <li>マイ ネットワーク</li> </ul>                   |                      |
| <b>≣¥4</b> ⊗                                                                                                  |                      |
|                                                                                                    |                      |

上図の Install.exe をダブルクリックし、インストールプログラムを起動します。

| USB Shot インス ■ ■ X<br>the SCOPE              | <ul> <li>〇インストールプログラムが起動されると、DirectXのバージョンをチェックします。</li> <li>DirectXのバージョンが 8.0 よりも旧い場合は、"DirectX9.0のインストール"ボタンが押下可能となりますので、選択して DirectXをインストールして下さい。</li> </ul> |
|----------------------------------------------|----------------------------------------------------------------------------------------------------|
| USB Microscope M2<br>USB Shotをインストールします。     | <ul> <li>○アプリケーション USB Shot をインストールする場合は、</li> <li>"USB Shot Ver1.31 のインストール"ボタンを押下します。</li> <li>○インストールを中止する場合は、"閉じる"ボタンを押下します。</li> </ul>                      |
| 起動の際はDirectX8.0以降が必要です。                      |                                                                                                    |
| USB Shot Ver1.31のインストール<br>DirectX9.0のインストール |                                                                                                    |
| <br>閉じる                                      |                                                                                                    |

USB Shot のインストールボタンを押下しますと以下の画面が表示されます。

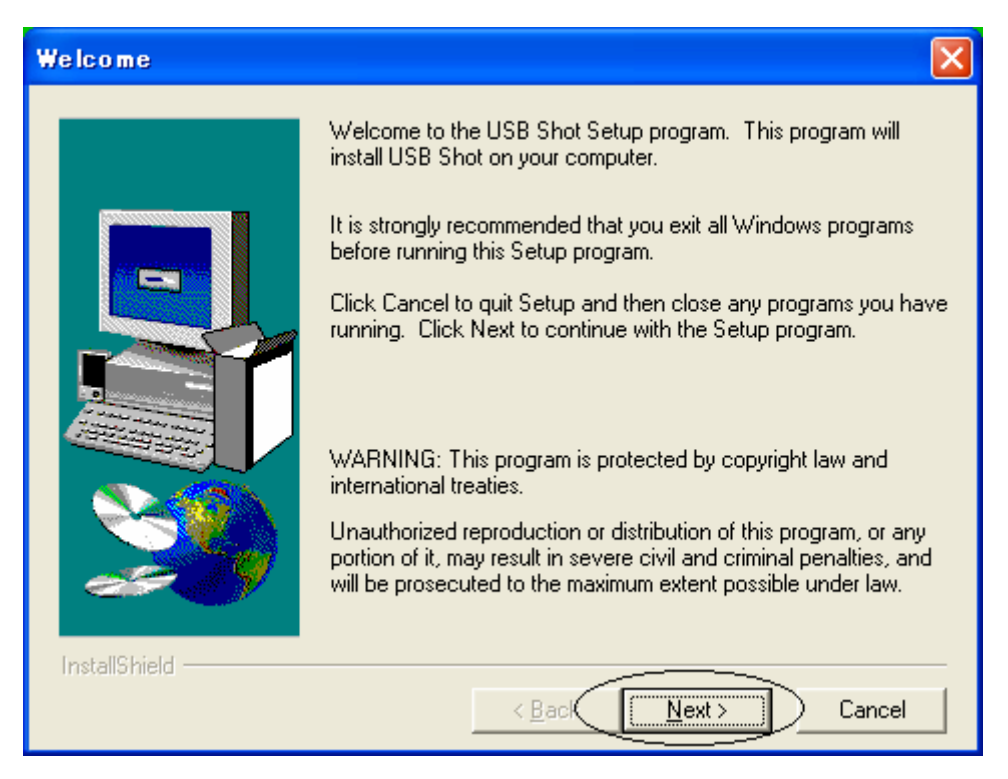

#### Next をクリックしてください。

| <b>Choose Destination</b> | Location 🛛 🔀                                                                                                    |
|---------------------------|----------------------------------------------------------------------------------------------------|
|                           | Setup will install USB Shot in the following directory.<br>To install to this directory, click Next.<br>To install to a different directory, click Browse and select another<br>directory.<br>You can choose not to install USB Shot by clicking Cancel to exit<br>Setup. |
| InstallShield             | Destination Directory<br>C:\Program Files\Scalar\USB Shot Browse<br>< <u>B</u> ack <u>Next</u> Cancel                                                                                                    |

もしインストールディレクトリーを変えたい場合 **Browse..**で変えてください。 通常問題がなければ、**Next** をクリックしてください。

| Select Program Folder                                                                                                    |                  |
|----------------------------------------------------------------------------------------------------|------------------|
| Setup will add program icons to the Program Folder listed you may type a new folder name, or select one from the coders list. Click Next to continue.   Program Folders:   USB Shot   Existing Folders:   InstallShiel   < Back | below.<br>isting |

通常問題なければ、Next をクリックしてください。

インストール実行画面

| 🛃 Setup        |                                                                                                    |    |
|----------------|----------------------------------------------------------------------------------------------------|----|
| USB Shot       |                                                                                                    |    |
|                |                                                                                                    |    |
|                |                                                                                                    |    |
|                |                                                                                                    |    |
|                |                                                                                                    |    |
|                |                                                                                                    |    |
|                |                                                                                                    |    |
|                |                                                                                                    |    |
|                |                                                                                                    |    |
|                |                                                                                                    |    |
|                |                                                                                                    |    |
|                |                                                                                                    |    |
|                | Decompressing Files In C\Program Files\Common Files\Borland                                                    |    |
|                | bdeadmin.cnt                                                                                                   |    |
|                | Cancel                                                                                                    |    |
|                |                                                                                                    |    |
|                |                                                                                                    |    |
| Setup Complete |                                                                                                    |    |
|                | Cather has Griefend and in Glaster was a second as                                                             |    |
|                | Setup has missing copying mes to your computer.<br>Setup will now launch the program. Select your option below | Ν. |
|                |                                                                                                    |    |
|                |                                                                                                    |    |
|                |                                                                                                    |    |
|                |                                                                                                    |    |
|                |                                                                                                    |    |
|                | ) (Yes, Launch the program file)                                                                               |    |
|                |                                                                                                    |    |
|                |                                                                                                    |    |
|                | Click Finish to complete Setup.                                                                                |    |
|                |                                                                                                    |    |
|                |                                                                                                    |    |
| InstallShield  |                                                                                                    |    |
| mstallametu    |                                                                                                    |    |
|                |                                                                                                    |    |

最後に Finish を押してください。これで、アプリケーションのインストールは完了となります。 通常のプログラム起動は、"スタート"、"プログラム (P)"、"USBShot"、"USBShot" をクリックすると 起動します。